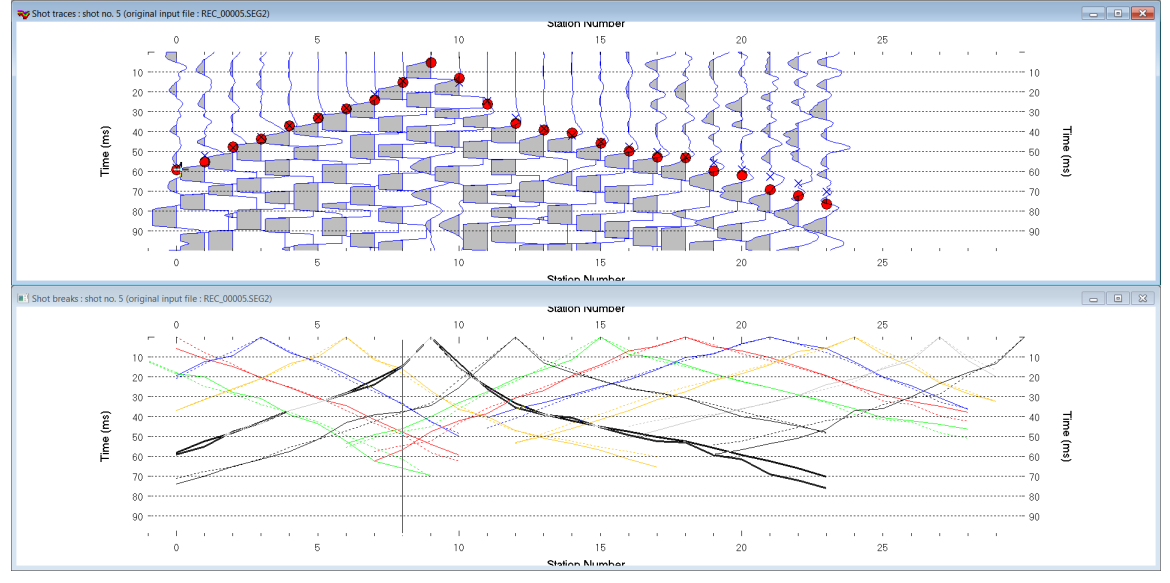

Import DMT SUMMIT .SEG2 & WET inversion for granitic basement imaging, version 4.02 :

Fig. 1 : top : *Trace*|*Shot gather*, bottom : *Refractor*|*Shot breaks*. Shows fit between picked times (solid colored curves, red circles) and modeled times (dashed colored curves, blue crosses) obtained for Smooth invert output (Fig. 8)

To create the profile database, import the data and browse the imported shots do these steps :

- File New Profile ..., set File name to Test21 and click Save button
- in the prompt (Fig. 23) click *No* button to leave *Profile start* and first receiver at station no. 0.
- in *Header* | *Profile*... set *Line type* to Refraction spread/line. Set *Station spacing* to 5.0 m.
- check box Force grid cell size and set Cell size[m] to 0.5m. See Fig. 2. With free trial check option Smooth invert|Smooth inversion Settings|Extra-large cell size instead.
- unzip archive <u>Test21.zip</u> with seg-2 .seg2 shot files & first breaks file breaks.lst in directory C:\ray32\test21\input
- select File|SEG-2 import settings |Receiver Coordinates specified in SEG-2 trace headers
- select File|SEG-2 import settings|Ignore SEG-2 station numbers in trace headers
- select *File Import Data*... and set *Import data type* to seg-2. See Fig. 3.
- click *Select button* and navigate into C:\ray32\test21\INPUT
- set Files of type to DMT (\*. SEG2). Select any file e.g. Rec\_00001.seg2 & click button Open (Fig. 22).
- leave Default spread type at 10: 360 channels
- click Import shots button . Click Read button for each shot displayed.
- select File|Update header data|Update First Breaks. Select file BREAKS.LST & click Open button
- select *Trace*|Shot gather and select Window|Tile horizontal to obtain Fig. 1
- click on title bar of *Trace*|*Shot gather* window and press F1 to zoom time axis (Fig. 1 top)
- click on title bar of *Trace*|Shot gather window and press CTRL+F1 to zoom trace amplitude
- browse shots in *Trace*|Shot gather window with F7/F8 (Fig. 1 top)
- click on title bar of *Refractor*|*Shot breaks* window (Fig. 1 bottom) and press ALT+P. Edit *Maximum time* to 100 ms & hit ENTER key to redisplay. Do the same for *Trace*|*Shot gather* window (Fig. 1 top).

To configure and run Smooth inversion :

- select *Grid*|*Surfer plot Limits*. Edit fields as in Fig. 4. Click *OK button*.
- check Grid|GS CENTERED font for receivers to work around Surfer 11 issues with receiver display
- check Grid Receiver station ticks on top axis to show stations on top and inline offset (m) at bottom
- uncheck WET Tomo|WET tomography Settings|Blank below envelope after last iteration
- select *Model WDVS Smoothing*. Edit dialog as in Fig. 16. Click radio button *discard WET smoothing*.

- select Smooth invert|WET with 1D-gradient initial model
- wait for the 1D-gradient starting model to display as in Fig. 6
- confirm prompt to continue with WET inversion to obtain WET output shown in Fig. 7

| Edit Profile                         |                           |        |          |                               |
|--------------------------------------|---------------------------|--------|----------|-------------------------------|
| Line ID Te<br>Line type Re<br>Job ID | st21<br>Ifraction spread, | /line  | <b>_</b> | Time of Acquisition Date Time |
| Instrument                           |                           |        |          | Time of Processing            |
| Client                               |                           |        |          | Date                          |
| Company                              |                           |        |          |                               |
| Observer                             |                           |        |          | Units meters                  |
| Note                                 |                           |        | *        | Sort As acquired 💌            |
|                                      |                           |        | ~        | Const                         |
| Station spacing [m                   | 1]                        |        | 5.00000  | Left handed coordinates       |
| Min. horizontal sep                  | paration [%]              |        | 25       | ✓ Force grid cell size        |
| Profile start offset [               | [m]                       |        | 0.0000   | Cell size [m] 0.5000          |
| First receiver [stati                | on number]                |        | 0        | Force first receiver          |
| Add borehole line                    | es for WET tomo           | ograph | у        |                               |
| Borehole 1 line                      | Select                    |        |          |                               |
| Borehole 2 line                      | Select                    |        |          |                               |
| Borehole 3 line                      | Select                    |        |          |                               |
| Borehole 4 line                      | Select                    |        |          |                               |
| ОК                                   | Cancel                    |        | Reset    |                               |

| Import shots                                                                                                    |                                  |  |  |  |  |
|----------------------------------------------------------------------------------------------------|----------------------------------|--|--|--|--|
| Import data type                                                                                                    | SEG-2                            |  |  |  |  |
| Input directory : select one data file. All data files will be imported                                                 |                                  |  |  |  |  |
| Select                                                                                                    | D:\ray32\Test21\INPUT\           |  |  |  |  |
| Take shot record number from                                                                                            | DOS file name                    |  |  |  |  |
| Optionally select .HDR batch file<br>.HDR batch                                                                         | and check Batch import           |  |  |  |  |
| Write .HDR batch file listing shot                                                                                      | s in input directory             |  |  |  |  |
| Output .HDR                                                                                                    |                                  |  |  |  |  |
| Write .HDR only                                                                                                    | Import shots and write .HDR      |  |  |  |  |
| Overwrite existing shot data                                                                                            |                                  |  |  |  |  |
| Maximum offset imported [station nos.] 1000.00                                                                          |                                  |  |  |  |  |
| Default shot hole depth [m]                                                                                             | Default spread type              |  |  |  |  |
| 0.00                                                                                                    | 10: 360 channels 💌               |  |  |  |  |
| Target Sample Format                                                                                                    | 16-bit fixed point               |  |  |  |  |
| ☐ Turn around spread during import ☐ Reverted spread layout<br>☐ Correct picks for delay time (use e.g. for .PIK files) |                                  |  |  |  |  |
| Default sample interval [msec]                                                                                          | 0.10000000                       |  |  |  |  |
| Default sample count                                                                                                    | 20000                            |  |  |  |  |
| Import shots Ca                                                                                                    | ncel import <u>R</u> eset import |  |  |  |  |

Fig. 3 : File|Import Data

| Edit WDVS (Zelt & Chen 2016)                                                                                                    |                                 |  |  |  |  |
|----------------------------------------------------------------------------------------------------|---------------------------------|--|--|--|--|
| Edit parameters for wavelength-dependent velocity smoothing                                                                                                    |                                 |  |  |  |  |
| WDVS frequency 120.00                                                                                                    | [Hz]                            |  |  |  |  |
| Angle increment between scan lines 7                                                                                                    | [Degree]                        |  |  |  |  |
| Regard nth node along scan line 3                                                                                                    | [node]                          |  |  |  |  |
| Parameters for Cosine-Squared weighting function (Chen and Ze<br>a : Cosine argument power 1.000<br>b : Cosine-Squared power 1.000                                                                                                    | elt 2012)<br>[power]<br>[power] |  |  |  |  |
| Modify WET smoothing mode : discard after forward modeling         C       discard WET smoothing and WDVS smoothing after modeling         Image: Image: Im |                                 |  |  |  |  |

Fig. 5 : *Model*|*WDVS Smoothing* for Fig. 9 and 10. Check radio button *discard WDVS smoothing only*.

| Edit Surfer plot limit        | ts                        |               |                |
|-------------------------------|---------------------------|---------------|----------------|
| Plot Limits                   | 1                         |               | ОК             |
| Min. offset                   | -15.000                   | [m]           | Cancel         |
| Max. offset                   | 160.000                   | [m]           | Reset          |
| Min. elevation                | -20.737                   | [m]           | Reset to grid  |
| Max. elevation                | 2.000                     | [m]           | Redisplay grid |
| Min. velocity                 | 200                       | [m/sec.]      |                |
| Max. velocity                 | 6500                      | [m/sec.]      |                |
| Plot Scale<br>Proportional XY | Scaling<br>neter. Uncheck | ; for inch.   |                |
| X Scale length                | 6.000                     | [inch]        |                |
| Y Scale length                | 2.000                     | [inch]        |                |
| Color Scale                   | le                        |               |                |
| Scale height                  | 2.050                     | [inch]        |                |
| Velocity interval             | 200                       | [m/sec.]      |                |
| Coverage interval             | 5                         | [paths/pixel] |                |
| -Receiver labeling-           |                           |               |                |
| First station                 | 0                         | [station no.] |                |
| Station interval              | 3                         | [station no.] |                |
| Use station inde              | x or station no           | offset        |                |

Fig. 2 : Header|Profile

## Fig. 4 : Grid|Surfer plot Limits

To display the 1D-gradient starting model in Fig. 6 using plot limits edit in Fig. 4 :

- > select Grid|Image and contour velocity and coverage grids
- navigate into directory c:\ray32\test21\gradtomo
- select file gradient.grd

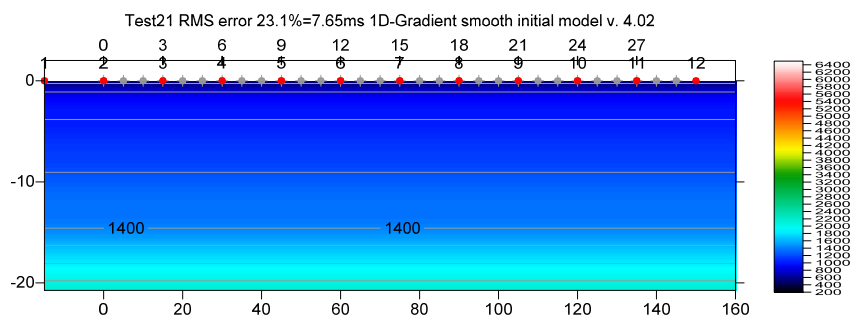

Fig. 6 : 1D-gradient starting model obtained with Smooth invert|WET with 1D-gradient initial model

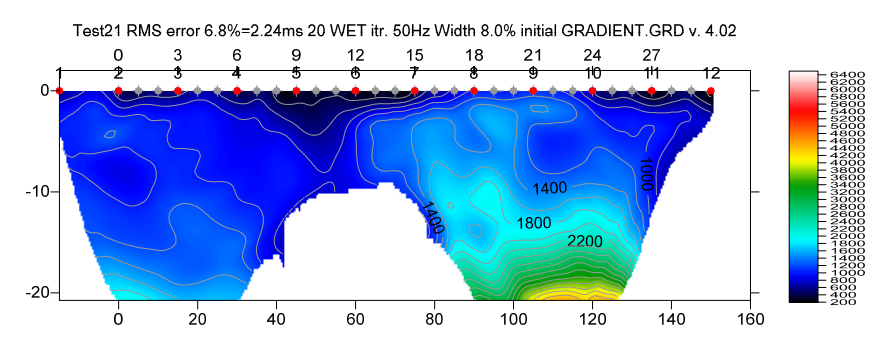

Fig. 7 : Smooth invert|WET with 1D-gradient initial model & starting model shown in Fig. 6. 20 WET iterations@50Hz using Steepest Descent method & Gaussian update weighting & full WET smoothing. WDVS@120Hz as in Fig. 16. Discard WET smoothing and WDVS smoothing after forward modeling. Compare with Fig. 18.

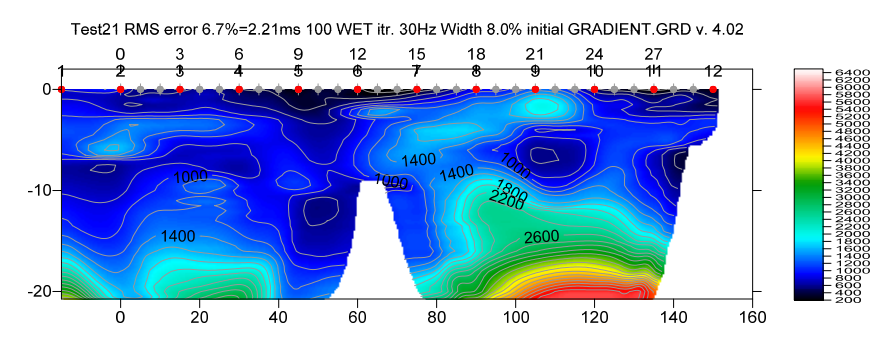

Fig. 8 : obtained with *WET Tomo*|*Interactive WET tomography* (Fig. 12 left) : 100 WET iterations@30Hz & 1D-gradient starting model shown in Fig. 6. Wavepath frequency set to 30Hz. Minimal WET smoothing (Fig. 12 right). WDVS@120Hz as in Fig. 5. Discard WDVS smoothing only and restore WET smoothing. Compare with Fig. 7 and 19.

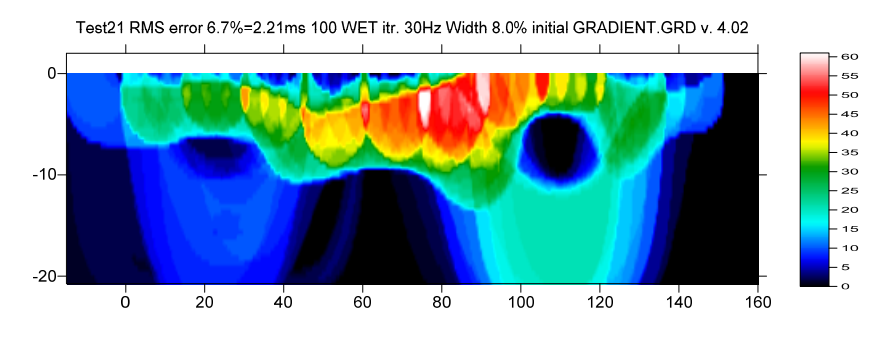

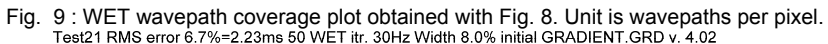

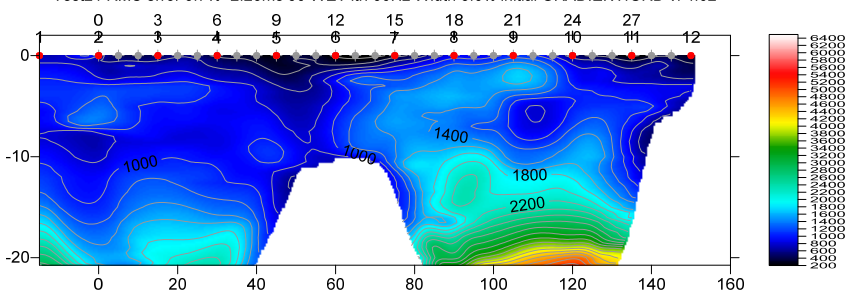

Fig. 10 : same as Fig. 8 but setting *WET Tomo|Interactive WET|Number of WET tomography iterations* (Fig. 12 left) to 50 WET iterations only instead of 100 WET iterations used for Fig. 8.

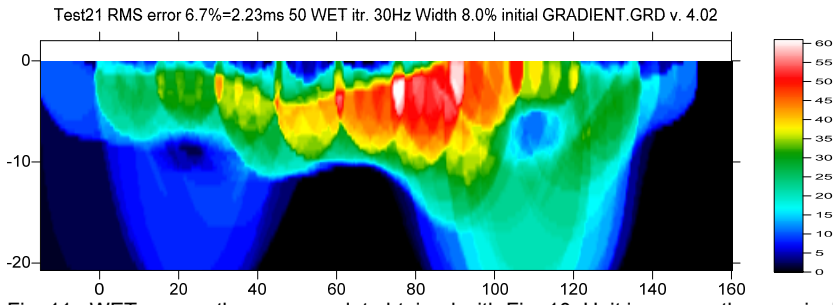

Fig. 11 : WET wavepath coverage plot obtained with Fig. 10. Unit is wavepaths per pixel.

Now we try increasing the WET resolution by increasing the iteration count and tuning the smoothing :

- select Model WDVS Smoothing. Edit as in Fig. 5. Click radio button Discard WDVS smoothing only.
- select WET Tomo Interactive WET tomography
- ▶ increase Number of WET tomography iterations to 100 from default 20 iterations. See Fig. 12 (left).
- decrease Wavepath frequency to 30Hz from default 50Hz for deeper imaging
- set Max. velocity to 5,500m/s
- click button *Edit velocity smoothing*. Edit as in Fig. 12 (right). Click Accept parameters.
- click button Start tomography processing to obtain WET output shown in Fig. 8 and Fig. 9

Above we show WET+WDVS imaging of a strongly weathered granitic basement in Australia with local velocity inversions in overburden.

The RMS error of 6.7% shown on top of Fig. 8 and Fig. 10 is almost as high as 6.8% shown for Fig. 7. However Fig. 8 and Fig. 10 seem to show more details after 50 and 100 WET iterations with *minimal WET smoothing* and *Adapt shape of filter* unchecked instead of default 20 WET iterations and default full WET smoothing used for Fig. 7.

For instructions on tuning the *WDVS frequency* see our *Help menu*, Contents, Forward model traveltimes. Scroll down to section *WDVS velocity smoothing*. We recommend first leaving WDVS parameters in *Model*|*WDVS smoothing* at their default settings with WDVS frequency at 200Hz. Then increase/decrease *WDVS frequency* using these heuristics :

- for a short line (100m or 200 long) with shallow high-velocity basement increase WDVS frequency to 400Hz or higher. See our Broad Epikarst tutorial.
- for a short line with thick and low-velocity overburden as above decrease WDVS frequency to 100Hz or 150Hz
- for a long line up to 1km or 2km long : decrease WDVS frequency to 50Hz or 60Hz. See our <u>Aaknes-1</u> <u>tutorial</u>.
- if you lower the WDVS frequency too much then the top-of-basement is imaged too shallow and overburden velocity anomalies show too strong magnitude. Compare Fig. 8 and Fig. 10 with Fig. 7.

also the *RMS error* shown on top of WET tomograms increases too much with too low *WDVS frequency*.

| Edit WET Wavepath Eikonal Traveltime Tomography Parameters                                                                                                    | Edit WET Tomography Velocity Smoothing Parameters                                                                                        |  |  |  |
|----------------------------------------------------------------------------------------------------|----------------------------------------------------------------------------------------------------|--|--|--|
| Specify initial velocity model           Select         D:\ray32\Test21\GRADTOMO\GRADIENT.GRD                                                                                                  | Determination of smoothing filter dimensions     The smoothing after each tomography iteration                                           |  |  |  |
| Stop WET inversion after                                                                                                    | <ul> <li>Minimal smoothing after each tomography iteration</li> <li>Manual specification of smoothing filter, see below</li> </ul>       |  |  |  |
| Number of WET tomography iterations :     100     iterations       Image: or RMS error gets below     2.0     percent       Image: or RMS error does not improve for n =     20     iterations | Smoothing filter dimensions<br>Half smoothing filter width : 3 columns                                                                   |  |  |  |
| WET inversion runs longer than 100 minutes                                                                                                    | Half smoothing hiter height: 0 grid rows Suppress artefacts below steep topography Adopt shapp offilter. Lipsback for hottor receivition |  |  |  |
| Wavepath frequency :     30.00     Hz     Iterate       Ricker differentiation [-1:Gaussian,-2:Cosine] :     -1     times       Wavepath width [percent of one period] :     8.0     percent   | Maximum relative velocity update after each iteration<br>Maximum velocity update : 25.00 percent                                         |  |  |  |
| Wavepath envelope width [% of period] :     0.0     percent       Min. velocity :     10     Max. velocity :     5500     m/sec.                                                               | Smooth after each nth iteration only<br>Smooth nth iteration : n = 1 iterations                                                          |  |  |  |
| Width of Gaussian for one period [sigma]:       3.0       sigma         Gradient search method       C Conjugate Gradient                                                                      | Smoothing filter weighting<br>C Gaussian © Uniform I No smoothing<br>Used width of Gaussian 1.0 sigma                                    |  |  |  |
| Conjugate Gradient Parameters                                                                                                    | Uniform central row weight 1.0 [1100]                                                                                                    |  |  |  |
| CG iterations         10         Line Search iters.         2           Tolerance         0.001         Line Search tol.         0.0010                                                        | Smooth velocity update before updating tomogram                                                                                          |  |  |  |
| Initial step 0.10 Steepest Descent step                                                                                                    | Damping of tomogram with previous iteration tomogram<br>Damping [01] 0.000 Damp before smoothing                                         |  |  |  |
| Edit generation       Start tomography processing         Reset         Cancel                                                                                                    | Accept parameters Reset parameters                                                                                                    |  |  |  |

Fig. 12 : WET Tomo|Interactive WET main dialog (left). Edit velocity smoothing dialog (right).

| Frequency filter : band-pass or band-reject                       | Frequency filter : high-pass or low-pass       |
|-------------------------------------------------------------------|------------------------------------------------|
| Filter active for current trace gather display                    | Filter active for current trace gather display |
| ✓ Band-pass filter. Uncheck for band-reject.                      | High-pass filter. Uncheck for low-pass.        |
| <ul> <li>Bidirectional filter. Better preserve signal.</li> </ul> | Bidirectional filter. Better preserve signal.  |
| Chebyshev filter. Uncheck for single-pole.                        | Chebyshev filter. Uncheck for single-pole.     |
| Apply n times [n] 1                                               | Apply n times [n] 1                            |
| Low corner frequency [Hz] 50.00                                   | Cutoff frequency [Hz] 50.00                    |
| High corner frequency [Hz] 100.00                                 | Percent ripple [%] 0.0                         |
| Percent ripple [%] 0.0                                            | Number of poles [n] 2                          |
| Number of poles [n] 2                                             |                                                |
| Filter Cancel Reset                                               | Filter Cancel Reset                            |

Fig. 13 : Trace|Shot gather SHIFT+Q Bandpass

| Fia 1   | 4 ·        | Trace | Shot  | aather | AI T+C | ) I ownass |
|---------|------------|-------|-------|--------|--------|------------|
| 1 19. 1 | <b>-</b> • | 11000 | 01101 | guiner | /      | x Lowpubb  |

To optimize frequency filtering in Trace|Shot gather display (Fig. 1 top) or in Trace|Offset gather :

- > select *Trace*|*Shot gather*. Press SHIFT+Q keyboard shortcut and edit bandpass as in Fig. 13
- > press ALT+Q and edit low-pass filter as in Fig. 14

Bandpass filtering and low-pass filtering are done in sequence for trace display in *Trace*|Shot gather or *Trace*|Offset gather.

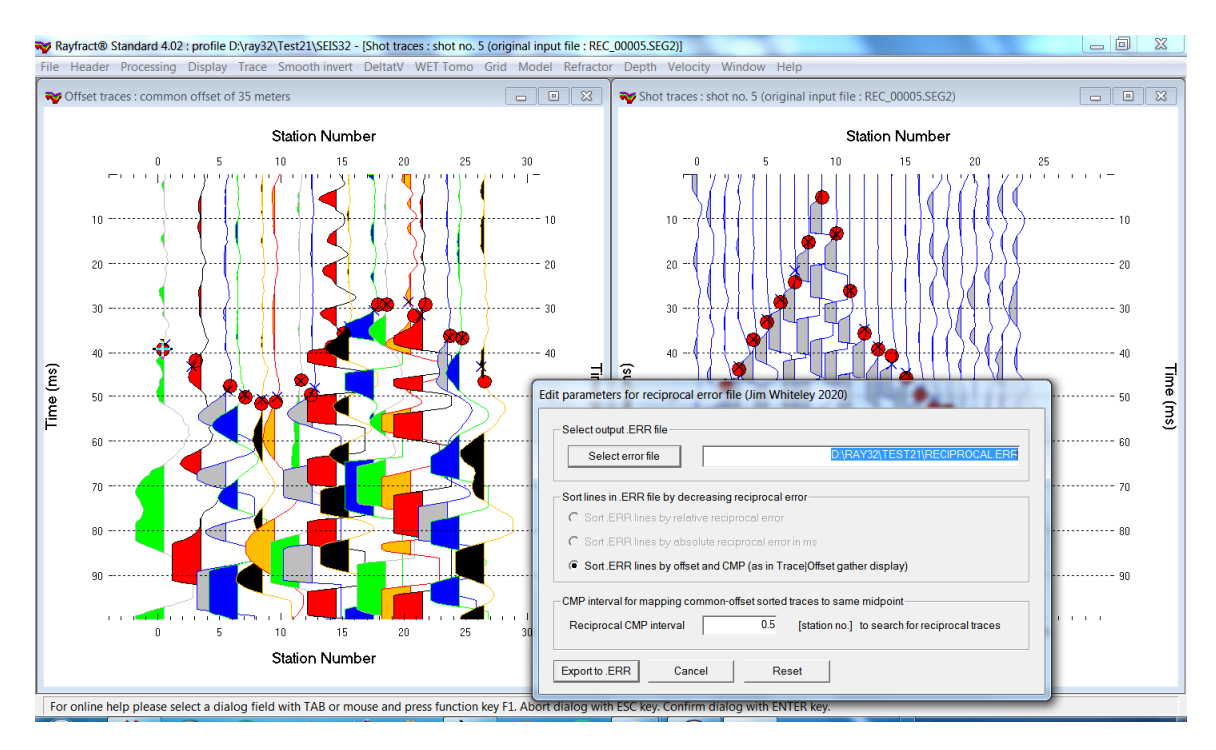

Fig. 15 : check reciprocal picking errors in *Trace*|*Offset gather* (left). Browse shots in *Trace*|*Shot gather* (right). Display reciprocal picking error export dialog with *Trace*|*Export reciprocal errors*.

We recommend checking reciprocal picking errors in *Trace|Offset gather* (Fig. 15) as in our <u>Slope1</u> <u>tutorial</u>. Export reciprocal picking errors to file **RECIPROCAL.ERR** in *Trace|Export reciprocal errors*.

Import **RECIPROCAL.ERR** into Microsoft Excel spreadsheet and sort by column **reciprocal\_error(%)** or **absolute\_error(ms)** to identify trace pairs in *Trace*|*Offset gather* display that need to be repicked.

| Edit WDVS (Zelt & Chen 2016)                                          |               |  |  |  |  |
|-----------------------------------------------------------------------|---------------|--|--|--|--|
| Edit parameters for wavelength-dependent velocity smoothing           |               |  |  |  |  |
| ✓ fast WDVS : less accurate mapping of scan line nodes                | to grid nodes |  |  |  |  |
| WDVS frequency 120.0                                                  | 0 [Hz]        |  |  |  |  |
| Angle increment between scan lines                                    | 7 [Degree]    |  |  |  |  |
| Regard nth node along scan line                                       | 3 [node]      |  |  |  |  |
| Parameters for Cosine-Squared weighting function (Chen and Zelt 2012) |               |  |  |  |  |
| a : Cosine argument power 1.00                                        | 0 [power]     |  |  |  |  |
| b : Cosine-Squared power 1.00                                         | 0 [power]     |  |  |  |  |
| Modify WET smoothing mode : discard after forward modeling            |               |  |  |  |  |
| Idiscard WET smoothing and WDVS smoothing after modeling              |               |  |  |  |  |
| C discard WDVS smoothing only and restore WET smoothing               |               |  |  |  |  |
| OK Cancel Reset                                                       |               |  |  |  |  |

Fig. 16 : *Model*|*WDVS Smoothing* used for Fig. 7. Check radio button *discard WET smoothing and WDVS smoothing after modeling*.

Next we show using our pseudo-2D DeltatV starting model instead of the laterally averaged 1D-gradient starting model (Sheehan 2005).

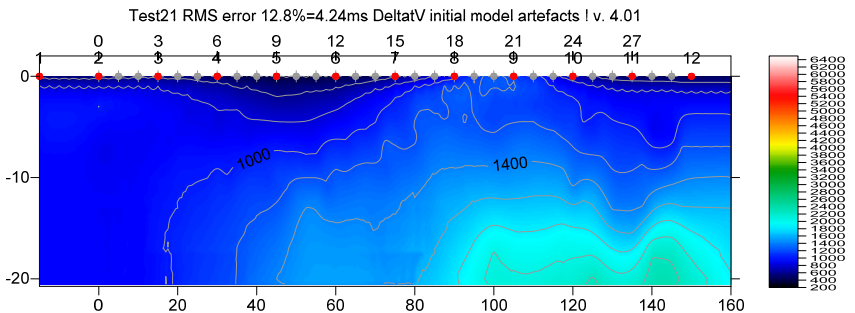

Fig. 17 : pseudo-2D DeltatV starting model obtained with DeltatV|Automatic DeltatV and WET inversion

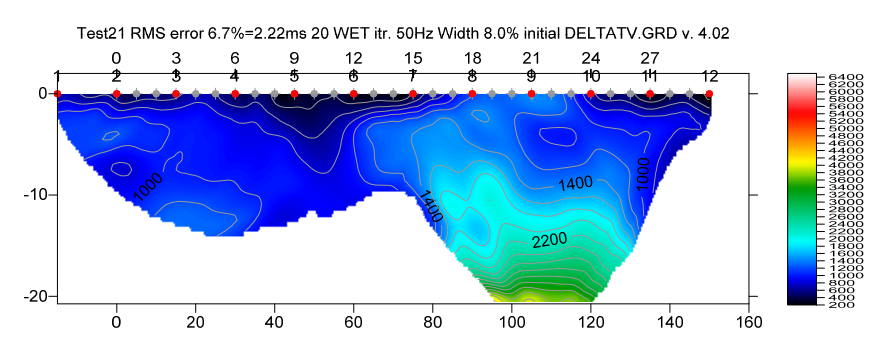

Fig. 18 : DeltatV|Automatic DeltatV and WET inversion & starting model shown in Fig. 17. 20 WET iterations@50Hz using Steepest Descent method & Gaussian update weighting & full WET smoothing. WDVS@120Hz as in Fig. 16. Discard WET smoothing and WDVS smoothing after forward modeling. Compare with Fig. 7.

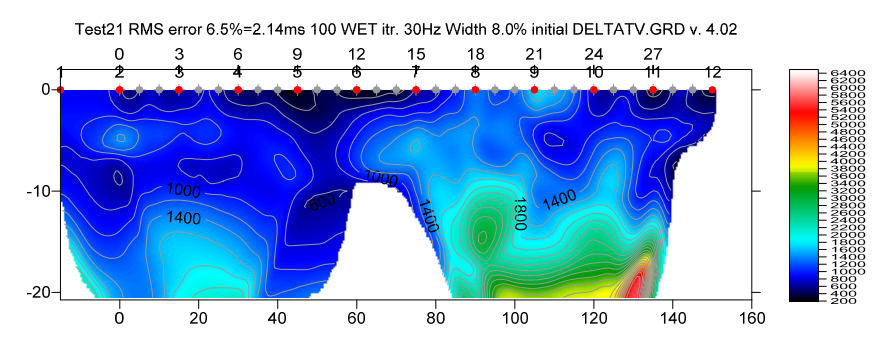

Fig. 19 : obtained with WET Tomo|Interactive WET tomography (Fig. 21 left) : 100 WET iterations@30Hz & 1D-gradient starting model shown in Fig. 17. Wavepath frequency set to 30Hz. Minimal WET smoothing (Fig. 21 right). WDVS@120Hz as in Fig. 5. Discard WDVS smoothing only and restore WET smoothing. Compare with Fig. 8 and 10.

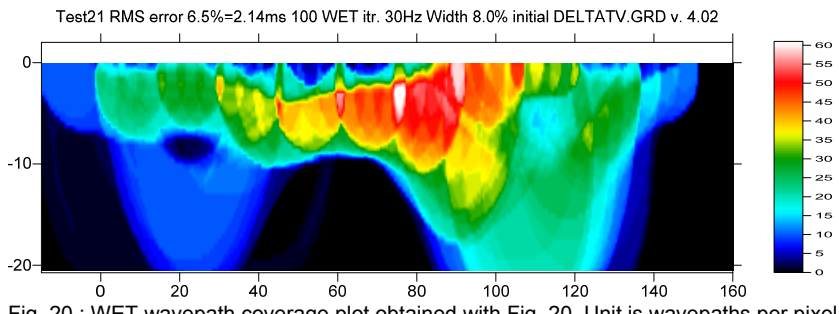

Fig. 20 : WET wavepath coverage plot obtained with Fig. 20. Unit is wavepaths per pixel.

| Edit WET Wavepath Eikonal Traveltime Tomography Parameters                                                              | Edit WET Tomography Velocity Smoothing Parameters                      |  |  |
|----------------------------------------------------------------------------------------------------|------------------------------------------------------------------------|--|--|
| Specify initial velocity model Select D:\ray32\Test21\TOMO\DELTATV.GRD                                                  | C Full smoothing after each tomography iteration                       |  |  |
| Stop WET inversion after                                                                                                | Minimal smoothing after each tomography iteration                      |  |  |
| Number of WET tomography iterations : 100 iterations                                                                    | C Manual specification of smoothing filter, see below                  |  |  |
| or RMS error gets below 2.0 percent                                                                                     | Smoothing filter dimensions<br>Half smoothing filter width : 3 columns |  |  |
| or RMS error does not improve for n =     20     iterations       or WET inversion runs longer than     100     minutes | Halfsmoothing filter height: 0 grid rows                               |  |  |
| WET regularization settings                                                                                             | Suppress artefacts below steep topography                              |  |  |
| Wavepath frequency : 30.00 Hz Iterate                                                                                   | Adapt shape of filter. Uncheck for better resolution.                  |  |  |
| Ricker differentiation [-1:Gaussian,-2:Cosine] : -1 times                                                               | Maximum relative velocity update after each iteration                  |  |  |
| Wavepath width [percent of one period] : 8.0 percent Iterate                                                            | Maximum velocity update : 25.00 percent                                |  |  |
| Wavepath envelope width [% of period] : 0.0 percent                                                                     | Smooth after each nth iteration only                                   |  |  |
| Min. velocity : 10 Max. velocity : 5500 m/sec.                                                                          | Smooth nth iteration : n = 1 iterations                                |  |  |
| Width of Gaussian for one period [sigma] : 3.0 sigma                                                                    | Smoothing filter weighting                                             |  |  |
| Gradient search method                                                                                                  | ● Gaussian C Uniform I No smoothing                                    |  |  |
| Steepest Descent     C Conjugate Gradient                                                                               | Used width of Gaussian 3.0 sigma                                       |  |  |
| Conjugate Gradient Parameters                                                                                           | Uniform central row weight 1.0 [1100]                                  |  |  |
| CG iterations 10 Line Search iters. 2                                                                                   | Smooth velocity update before updating tomogram                        |  |  |
| Tolerance 0.001 Line Search tol. 0.0010                                                                                 | Smooth update Smooth nth 🔽 Smooth last                                 |  |  |
| Initial step 0.10 Steepest Descent step                                                                                 | Damping of tomogram with previous iteration tomogram                   |  |  |
| Edit velocity smoothing Edit grid file generation                                                                       | Damping [01] 0.000 Damp before smoothing                               |  |  |
| Start tomography processing Reset Cancel                                                                                | Accept parameters Reset parameters                                     |  |  |

Fig. 21 : WET Tomo|Interactive WET main dialog (left). Edit velocity smoothing dialog (right).

| Note: The select one file is the select one file is the select one select one file is the select one file is the s | n Data Import Direc                                                                                                    | tory. All files will be imported.                                                            |   |       |                                                                            |                                                                      | x   |
|----------------------------------------------------------------------------------------------------|----------------------------------------------------------------------------------------------------|----------------------------------------------------------------------------------------------|---|-------|----------------------------------------------------------------------------|----------------------------------------------------------------------|-----|
| Look in:                                                                                                    | 🗼 INPUT                                                                                                    |                                                                                              | • | ← 🖻 🖻 | * 📰 🔻                                                                      |                                                                      |     |
| Recent Places                                                                                                    | Name<br>Rec_00001.set<br>Rec_00002.set<br>Rec_00003.set<br>Rec_00004.set                                                                                                    | 22<br>22<br>22<br>22<br>22<br>22<br>22                                                       |   |       | Date modi<br>6/18/2021<br>6/18/2021<br>6/18/2021<br>6/18/2021              | fied<br>10:26 PM<br>12:10 PM<br>12:11 PM<br>12:14 PM                 | -   |
| Libraries<br>Computer                                                                                                    | Image: Rec_00005.set           Image: Rec_00006.set           Image: Rec_00007.set           Image: Rec_00007.set           Image: Rec_00009.set           Image: Rec_00009.set           Image: Rec_00001.set           Image: Rec_00001.set           Image: Rec_00001.set           Image: Rec_00001.set           Image: Rec_00001.set           Image: Rec_00001.set | 92<br>92<br>92<br>92<br>92<br>92<br>92<br>92                                                 |   |       | 6/18/2021<br>6/18/2021<br>6/18/2021<br>6/18/2021<br>6/18/2021<br>6/18/2021 | 12:15 PM<br>12:18 PM<br>12:25 PM<br>12:28 PM<br>12:29 PM<br>12:32 PM | III |
| Network                                                                                                    | File name:                                                                                                    | DMT files (*.SEG2)<br>Seismic data files (*.DAT)<br>ABEM files (*.SG2)<br>DMT files (*.SEG2) |   | ]     | •                                                                          | <u>O</u> pen<br>Cancel                                               |     |

Fig. 22 : in *File*|*Import Data* set *Import data type* to sEG-2. Click *Select* button. Click on down arrow in *Files of type* dropdown field and select entry DMT files (\*.SEG2). Select any .SEG2 file e.g. Rec\_00001.seg2 and click *Open*.

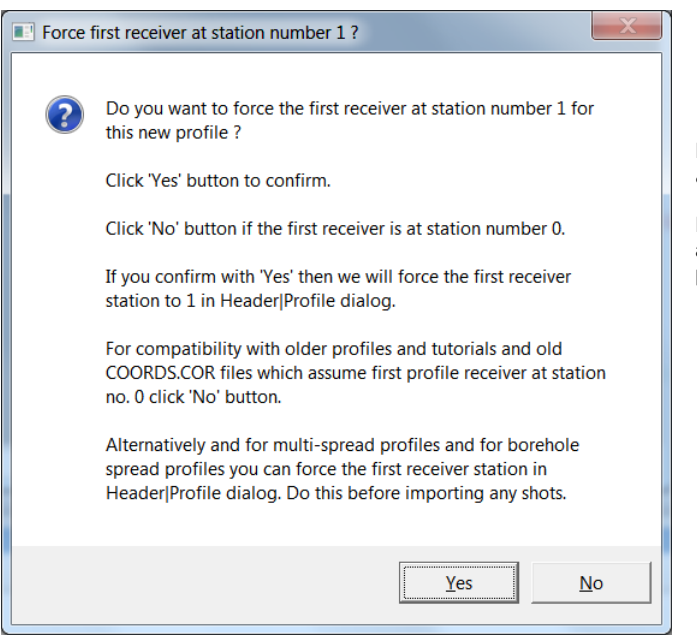

Fig. 23 : click No button to leave **Profile start** and first receiver station at station no. 0.

For compatibility with older profiles and tutorials and old COORDS.COR files which assume first profile receiver at station no. 0 click No button.

For more recommendations on optimal application of WDVS and tuning of WDVS frequency see our <u>SAGEEP 2021 expanded abstract</u> and <u>slides</u>, and our <u>EGU 2021 online abstract</u>.

Optimal tuning of *WDVS frequency*, *WET wavepath frequency*, WET smoothing and number of WET iterations is subjective and should be based on a-priori knowledge of the imaged subsurface section, obtained from boreholes, trenching etc. The WDVS frequency should be about two to four times the predominant frequency in the first break waveforms or WET wavepath frequency or higher. Lowering the WET wavepath frequency corresponds to increasing the *WET wavepath width*.

As shown above in Fig. 5 and Fig. 16 we recommend enabling option *discard WET smoothing and WDVS smoothing* in *Model*|*WDVS Smoothing* dialog for our *Smooth inversion* or *Automatic WET inversion* only. When using our *WET Tomo*|*Interactive WET inversion* and minimizing the *WET smoothing* (Fig. 12) we strongly recommend checking option *restore WET smoothing and discard WDVS smoothing only* instead to prevent high-velocity artefacts below the shot points in the resulting WET tomogram.

The theory for WDVS Wavelength-Dependent Velocity Smoothing is described in (Zelt and Chen 2016).

## References

Bakhtiari Rad, P, Rohdewald, S.R.C., 2021. <u>Tunnel detection using Frequency-Dependent Traveltime</u> <u>Tomography</u>. The National Center for Physical Acoustics at University of Mississippi.

- Rohdewald, S., Burton, B., Sheehan, J., Doll, W., 2010, Processing of seismic refraction tomography data, SAGEEP short course notes, Keystone, Colorado, <u>https://rayfract.com/SAGEEP10.pdf</u>.
- Rohdewald, S.R.C. 2021a, Improving the resolution of Fresnel volume tomography with wavelengthdependent velocity smoothing, *Symposium on the Application of Geophysics to Engineering and Environmental Problems Proceedings* : 305-308. <u>https://doi.org/10.4133/sageep.33-169</u>

- Rohdewald, S.R.C. 2021b, Improved interpretation of SAGEEP 2011 blind refraction data using Frequency-Dependent Traveltime Tomography, EGU General Assembly 2021, online, 19–30 Apr 2021, EGU21-4214, <u>https://doi.org/10.5194/egusphere-egu21-4214</u>.
- Schuster, G.T., Quintus-Bosz, A., 1993, <u>Wavepath eikonal traveltime inversion: Theory</u>. Geophysics, Volume 58, 1314-1323.
- Sheehan, J.R., Doll, W.E., Mandell, W., 2005, <u>An evaluation of methods and available software for seismic</u> refraction tomography analysis, JEEG, Volume 10(1), 21-34.
- Watanabe, T., Matsuoka, T., Ashida, Y., 1999, <u>Seismic traveltime tomography using Fresnel volume</u> <u>approach</u>, SEG Houston 1999 Meeting, Expanded Abstracts.
- Wodajo, L.T. 2018, Integrity Assessment Of Earthen Dams And Levees Using Cross- Plot Analysis Of Seismic Refraction And Electrical Resistivity Tomograms, Electronic Theses and Dissertations. 433. https://egrove.olemiss.edu/etd/433
- Zelt, C. A. 2010, Seismic refraction shootout: blind test of methods for obtaining velocity models from first-arrival travel times, <u>http://terra.rice.edu/department/faculty/zelt/sageep2011</u>.
- Zelt, C.A., Haines, S., Powers, M.H. et al. 2013, <u>Blind Test of Methods for Obtaining 2-D Near-Surface</u> Seismic Velocity Models from First-Arrival Traveltimes, JEEG, Volume 18(3), 183-194.
- Zelt, C. A., Chen, J., 2016, <u>Frequency-dependent traveltime tomography for near-surface seismic refraction</u> <u>data</u>, Geophys. J. Int., Volume 207, 72-88.

Copyright © 1996-2023 Intelligent Resources Inc. All rights reserved.